# NATIONAL BACKGROUND INVESTIGATION SERVICES (NBIS)

QUICK REFERENCE GUIDE – HELPFUL RESOURCES

## **INCORRECT SUBJECT SSN**

If the Subject's SSN listed in NBIS is incorrect, add a copy of the subject's SSN card to subject documents in DISS, then call the Customer Engagements Team. Do not add an additional profile with the correct SSN.

## **EDITING SUBJECT INFO**

To edit a Subject's information, including updating/adding an email address, you must first add an affiliation on the Subject Profile. Job Aid: Manage Subject Affiliations

## **CV ENROLLMENT**

All subjects should show enrolled in CV in DISS at this time. If not, an investigation request should be initiated through NBIS. The case should be initiated as a reinvestigation. For example, if the subject currently has a Secret clearance, the case should be initiated as a T3R. The subject will complete their eApp form and submit to their FSO. The FSO will review and submit the form to VRO.

VRO will determine if the subject needs to be enrolled in CV once the case is received. If not enrolled, VRO will enroll the subject in CV and then stop the investigation from going any further.

Once the subject has been enrolled in CV, the updated CV enrollment will appear under the Continuous Evaluation section in the subject details in DISS.

## UNABLE TO WORK ON A CASE

If you find that you are unable to work on a case, such as review or authorize/release, you may need to reassign the case to yourself. Job Aid: Reassign a Task

## UNABLE TO REASSIGN A CASE

If you are unable to reassign a case to yourself, you will need to verify that the User Assignments on your persona are appropriate. If you do not have a user assignment for the applicable case type and phase, NBIS will not allow the case to be assigned to you. Job Aid: Reassign a Task, Manage User Assignment Template

## **INITIATION WORKFLOW**

If you do not have an option in the Workflow Type dropdown when initiating, a Form Routing Workflow needs to be created in Org Management. Job Aid: Manage Form Routing Workflow Job Review a case Request Initiate a case Request

## **AUTHORIZATION STATUS**

Once an initiation has advanced to Authorization, it is pending action with AVS, and you will not be able to take actions on the initiation.

# **NBIS TRAINING/JOB AIDS**

NBIS Training Resources can be accessed in STEPP. STEPP can be accessed <u>here.</u> To create a STEPP account, use the Create Account button located on the website and follow the instructions listed on the page. If you have any issues creating an account or logging in, please contact the STEPP help desk at 833-200-0035 or by email at support@usalearning.net.

## SERVICES UNAVAILABLE

If you land at the NBIS Services Unavailable page, try clearing your <u>browser cache, SSL state</u>, and using a different browser. If these do not resolve your issue, contact the appropriate help desk.

#### **HELP DESK INFORMATION**

Customer Engagement Team Phone Number: 878-274-1765 Email: dcsa.ncr.nbis.mbx.contactcenter@mail.mil M-F; 6:00 AM – 6:00 PM EST

Applicant Knowledge Center Phone Number: 878-274-5091 Email: <u>DCSAAKC@mail.mil</u> M-F; 6:00 AM – 4:30 PM EST

Note\*\* Specific Job Aids listed can be searched in STEPP: (https://cdse.usalearning.gov/login/index.php)

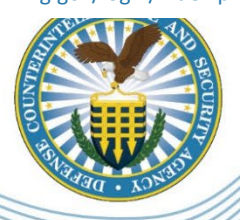

#### DEFENSE COUNTERINTELLIGENCE AND SECURITY AGENCY